## **QUICK GUIDE Clever Access 2.0**

The following guide details the process to cancel the CD KEY

## **Unsubscribe from CD KEY**

**OBS:** Before unsubscribing from CD KEY, write it down.

- 1.- Go to "About Us"
- 2.- Click on "Surrender"

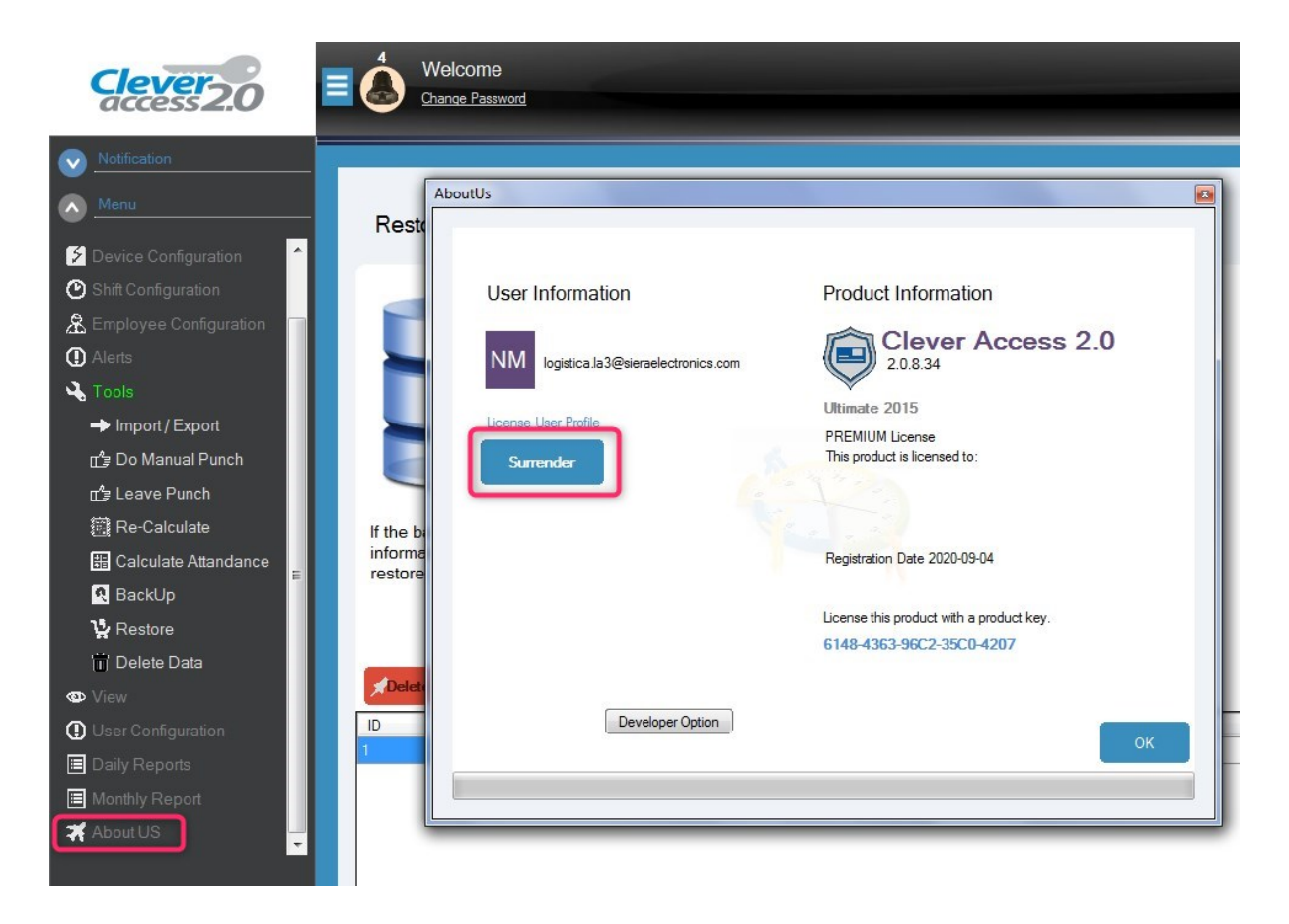

- **3.-** A small window opens requesting confirmation to unsubscribe from CD KEY .
- 4.- Click on "Yes"

| AboutUs                                                        | 8                        |  |
|----------------------------------------------------------------|--------------------------|--|
| User Information                                               | Product Information      |  |
| NM logistica.la3@sieraelectronics.com                          | Clever Access 2.0        |  |
| License User Profile Clever Access 2.0                         | Ultimate 2015            |  |
| Surrender  Do you want to Deactivate license?  Yes No Ict key. |                          |  |
|                                                                | 6148-4363-96C2-35C0-4207 |  |
| Developer Option                                               | ок                       |  |

**5.-** A window opens in which the code of the CD KEY and the registered mail are indicated.

| AboutUs                                                                            | 8                   |  |
|------------------------------------------------------------------------------------|---------------------|--|
|                                                                                    |                     |  |
|                                                                                    |                     |  |
| User Information                                                                   | Product Information |  |
| NM logistica.la3@sieraelectronics.com                                              | Clever Access 2.0   |  |
| Linear Line Defile                                                                 | Ultimate 2015       |  |
| License User Profile                                                               | PREMIUM License     |  |
| Surrender Existing License                                                         |                     |  |
| CD - KEY: 6148-4363-96C2-35C0-4207<br>EMAIL ID: logistica.la3@sieraelectronics.com |                     |  |
| ок                                                                                 |                     |  |
|                                                                                    |                     |  |
|                                                                                    |                     |  |

6.- Click on "Surrender"

7.- A window opens indicating that the CD KEY was successfully deregistered, "License Surrendered Successfully"

8.- Click on "OK"

| AboutUs                                                                           | 8                                              |
|-----------------------------------------------------------------------------------|------------------------------------------------|
| User Information                                                                  | Product Information Clever Access 2.0 2.0.8.34 |
| License User Profile<br>Surrender Existii<br>CD - KEY: 6148-<br>EMAIL ID: logisti | Ultimate 2015                                  |
| Cancel Surrender                                                                  |                                                |